## SISTEMA DE BIBLIOTECAS E INFORMAÇAO (Sisbin)

## INSTRUÇÕES PARA EMISSÃO DA GUIA DE RECOLHIMENTO DA UNIÃO (GRU)

1) Acessar o site Portal PagTesouro - Guia de Recolhimento da União (GRU)

https://pagtesouro.tesouro.gov.br/portal-gru/#/emissao-gru

2) Preencher as informações institucionais conforme a imagem abaixo e depois clicar em Avançar

| Emissão de GRU                                                                                                    |
|----------------------------------------------------------------------------------------------------|
| Para preenchimento dos campos da GRU (ex. Código da Unidade Gestora Arrecadadora, Código de Recolhimento, Número de Referência, se<br>obrigatório, valor a ser pago, etc.), é necessário que o contribuinte entre em contato com o Órgão Público favorecido pelo pagamento (ex. Tribunais,<br>Universidades, Ministérios, entre outros). <b>A Secretaria do Tesouro Nacional não é responsável pelo fornecimento destas informações</b> . |
| Para acessar as instruções de preenchimento da GRU Simples, clique <u>aqui</u> .                                                                                                    |
| Para acessar as instruções de preenchimento da GRU Judicial, clique <u>aqui</u> .                                                                                                    |
| Unidade Gestora Arrecadadora (Obrigatório)                                                                                                    |
| Q 154046 - UNIVERSIDADE FEDERAL DE OURO PRETO                                                                                                    |
| Código de Recolhimento (Obrigatório)                                                                                                    |
| Q 28830-6 - SERVIÇOS ADMINISTRATIVOS                                                                                                    |
| Voltar Limpar Avançar                                                                                                    |

3) Preencher os campos obrigatórios, informados após a imagem, referentes à GRU

| Emissão de GRU Simple                                      | es                                            | ροο       |
|------------------------------------------------------------|-----------------------------------------------|-----------|
| Unidade Gestora Arrecadadora 154046 - UNIVERSIDADE FEDER   | S S S S S S S S S S S S S S S S S S S         | s lesouro |
| Código de Recolhimento 28830-6 - SERVIÇOS ADMINIST         | RATIVOS                                       |           |
| CPF ou CNPJ do Contribuinte (Obrigatório)                  | Valor Principal (Obrigatório)                 |           |
| Digite o CPF ou CNPJ do contribuinte                       | 6,00                                          |           |
| Nome do Contribuinte (Obrigatório)                         | (-) Descontos/Abatimentos                     |           |
| Digite o nome do contribuinte ou a razão social da empresa | Digite o valor dos descontos e/ou abatimentos |           |
| Número de Referência (Obrigatório)                         | (-) Outras Deduções                           |           |
| 10300                                                      | Digite o valor de outras deduções             |           |
| Competência                                                | (+) Mora/Multa                                |           |
| Digite o mês e o ano da competência 🏾 🗰                    | Digite o valor da mora e/ou multa             |           |
| Vencimento                                                 | (+) Juros/Encargos                            |           |
| Digite a data de vencimento                                | Digite o valor dos juros e/ou encargos        |           |
|                                                            | (+) Outros Acréscimos                         |           |
|                                                            | Digite o valor de outros acréscimos           |           |
|                                                            | Valor Total R\$ 6,00                          |           |
|                                                            | Voltar Limpar Emitir GRU                      |           |

**<u>CPF/CNPJ</u>**: CPF do solicitante (no caso de GRU gerada por aluno) ou CNPJ da UFOP

(23.070.659/0001-10 (quando a GRU for gerada por Setor de UFOP)

Nome do contribuinte: nome do solicitante (seu nome)

Número de referência: 10300

Valor Principal: 6,00 (é o valor da 2ª via da Carteira)

Após preenchimento dos campos clicar em Emitir GRU.

**Observação**: a referência utilizada (10300) é o código setorial do SISBIN na UFOP. Este código deve ser utilizado para emissão de GRU relacionada ao SISBIN para o pagamento de multas nas bibliotecas e o pagamento de taxas de emissão de 2ª via de carteira institucional.

4) Após clicar em Emitir GRU abrirá o PDF da GRU (imagem abaixo) que deverá ser paga no Banco do Brasil (via app ou no banco presencialmente). Para imprimir apertar as teclas Ctrl+P para abrir a janela de impressão:

| Gerado a partir de https:                                                                                                    | /ipaglesours.tesours.gov.briportal-grui                                                        |                                        | 1601/2024 15:17:4 |
|----------------------------------------------------------------------------------------------------|------------------------------------------------------------------------------------------------|----------------------------------------|-------------------|
| `                                                                                                    | GUIA DE RECOLHIMENTO DA UNIÃO - GRU<br>MINISTÊRIO DA FAZENDA<br>SECRETARIA DO TESOURO NACIONAL | Código de Recolhimento                 | 28830-6           |
|                                                                                                    |                                                                                                | Número de Referência                   | 10300             |
|                                                                                                    |                                                                                                | Competilincia                          |                   |
|                                                                                                    |                                                                                                | Vencimento                             |                   |
| None da Unidade Gest<br>UNIVERSIDAD                                                                                                    | E FEDERAL DE OURO PRETO                                                                        | Código da Unidade Gestora Arrecadadora | 154046            |
| Nome do Contribuinte                                                                                                    |                                                                                                | CPF ou CNPJ do Contribuinte            |                   |
| Instruções.                                                                                                    |                                                                                                | Valor Principal                        | 6,00              |
| As internações internas nestas puis são de escutiva responsacioade<br>de contribuinte, que deverá, em caso de dividas, consultar<br>a Unidade Gestora Amecadadora. | (-) Descontos/Abatimentos                                                                      |                                        |                   |
|                                                                                                    | (·) Outras Deduções                                                                            |                                        |                   |
| SR. CAIXA: NÃO RECEBER EM CHEQUE                                                                                                    |                                                                                                | (+) MoraiMuita                         |                   |
| GRU SIMPLES<br>Pagamento exclusivo no Banco do Brasil S.A.                                                                                                    | (+) JurosiEncargos                                                                             |                                        |                   |
|                                                                                                    | GRU SIMPLES                                                                                    | (+) Outros Acréscimos                  |                   |
|                                                                                                    | ento exclusivo no Banco do Brasil S.A.                                                         | (*) Valor Total                        | 6,00              |
| 898800000                                                                                                    | 00-7 06000001010-7 95523022883-0 001186                                                        | 511740-8                               |                   |

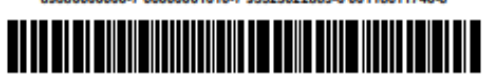

| Gerado a partir de http                                                                                                    | c/pagtesouro.tesouro.gov.briportal-grui |                                        | 16/01/2024 15:17x |
|----------------------------------------------------------------------------------------------------|-----------------------------------------|----------------------------------------|-------------------|
| -                                                                                                    | GUIA DE RECOLHIMENTO DA UNIÃO - GRU     | Cádigo de Recolhimento                 | 28830-6           |
|                                                                                                    |                                         | Número de Referência                   | 10300             |
|                                                                                                    | MINISTÉRIO DA FAZENDA                   | Competitincia                          |                   |
| <b>NAME</b>                                                                                                    | SECRETARIA DO TESOURO NACIONAL          | Vencimento                             |                   |
| UNIVERSIDA                                                                                                    | DE FEDERAL DE OURO PRETO                | Código da Unidade Gestora Arrecadadora | 154046            |
| Nome do Contribuinte                                                                                                    |                                         | CPF ou CNPJ do Contribuinte            |                   |
| Interception<br>As interrangées insertidas ressa guis silo de exclusiva responsabilidade<br>de contribuinte, que deverá, em caso de dividas, consultar<br>a Unidade Gestora Amecatadora.<br>SR. CAIXA: NÃO RECEBER EM CHEQUE |                                         | Valor Principal                        | 6,00              |
|                                                                                                    |                                         | (-) Descontos Abatimentos              |                   |
|                                                                                                    |                                         | (-) Outras Dedugões                    |                   |
|                                                                                                    |                                         | (+) Mora/Multa                         |                   |
|                                                                                                    |                                         | (+) Juros/Encargos                     |                   |
| -                                                                                                    | GRU SIMPLES                             | (+) Outros Acréscimos                  |                   |
| Pagamento exclusivo no Banco do Brasil S.A.                                                                                                    |                                         | (*) Valor Total                        | 6.00              |

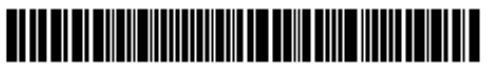